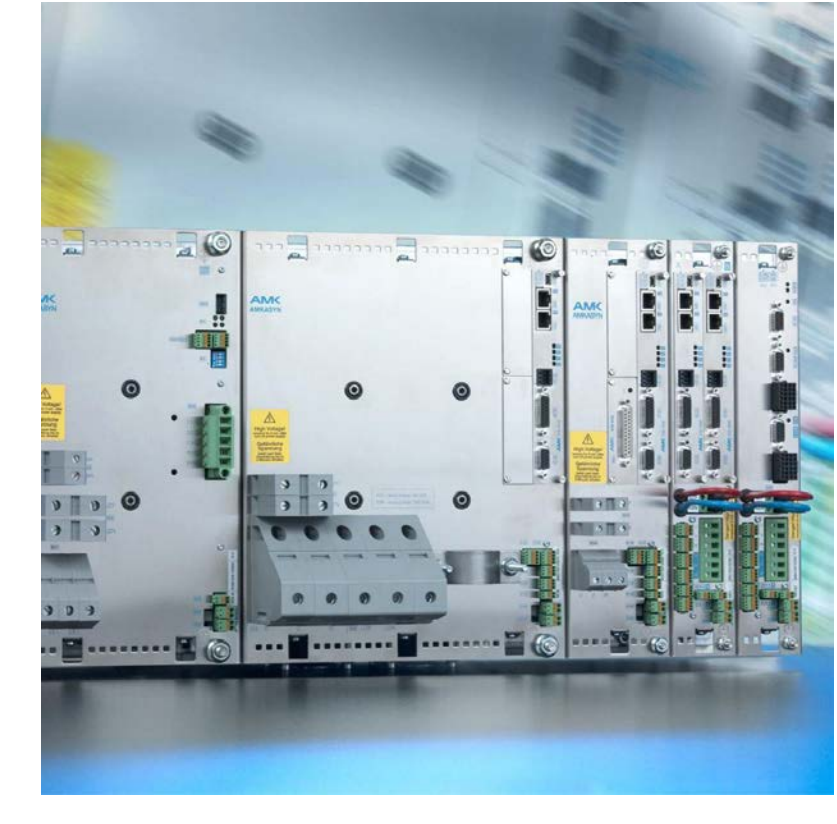

AMKmotion Software description Use of the software package safety Products: KW-R07 / KW-R17 / KW-R27 iC / iX / iDT5

Version: 2023/27 Part no.: 204748 Translation of the "Original Dokumentation"

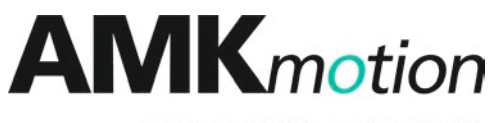

MEMBER OF THE ARBURG FAMILY

# 

| Imprint           |                                                                                                    |                                                                                                    |                                                                      |  |
|-------------------|----------------------------------------------------------------------------------------------------|----------------------------------------------------------------------------------------------------|----------------------------------------------------------------------|--|
| Name:             | PDK_204748_SW-Paket_Safety                                                                                                    |                                                                                                    |                                                                      |  |
| Version:          | Version: 2023/27                                                                                                    |                                                                                                    |                                                                      |  |
|                   | Change                                                                                                    |                                                                                                    | Letter symbol                                                        |  |
|                   | AMKmotion Des                                                                                                    | sign                                                                                                    | LeS                                                                  |  |
| Previous version: | 2019/03                                                                                                    |                                                                                                    |                                                                      |  |
| Product version:  | Product<br>(Part no.)                                                                                                    | Firmware version (Part no.)                                                                                                    | Hardware<br>version<br>(Part no.)                                    |  |
|                   | SW package<br>safety                                                                                                    | V1.07 2016/11 (47670)                                                                                                    | -                                                                    |  |
| Copyright notice: | © AMKmotion Gn<br>Any transfer or re<br>requires express<br>the event of the g                                                                                                    | nbH + Co KG<br>production of this document, as well as utilisation or com<br>consent. Offenders are liable for the payment of damage<br>rant of a patent or the registration of a utility model or des | munication of its contents,<br>s. All rights are reserved in<br>ign. |  |
| Reservation:      | We reserve the right to modify the content of the documentation as well as the delivery options for the product.                                                                                                    |                                                                                                    |                                                                      |  |
| Publisher:        | AMKmotion GmbH + Co KG<br>Gaußstraße 37-39<br>73230 Kirchheim unter Teck<br>Germany<br>Phone +49 7021 50 05-0<br>Fax +49 7021 50 05-176<br>E-mail: info@amk-motion.com                                                                                                    |                                                                                                    |                                                                      |  |
|                   | Registration court: AG Stuttgart, HRA 230681, Kirchheim unter Teck,<br>Tax Id no.: DE 145 912 804                                                                                                    |                                                                                                    |                                                                      |  |
|                   | Complementary:                                                                                                    | AMKmotion Verwaltungsgesellschaft mbH, HRB 774646                                                                                                    | ;                                                                    |  |
| Service:          | <ul> <li>Phone +49 /021 50 05-190, Fax -193</li> <li>For fast and reliable troubleshooting, you can help us by informing our Customer Service about the following: <ul> <li>Type plate data for each unit</li> <li>Software version</li> <li>Device configuration and application</li> <li>Type of fault/problem and suspected cause</li> </ul> </li> </ul> |                                                                                                    |                                                                      |  |
|                   | E-mail service@a                                                                                                    | amk-motion.com                                                                                                    |                                                                      |  |
| Internet address: | www.amk-motion.com                                                                                                    |                                                                                                    |                                                                      |  |

# Content

| Imprint                                                                    | 2  |
|----------------------------------------------------------------------------|----|
| 1 About this documentation                                                 | 4  |
| 1.1 Structure of this document                                             | 4  |
| 1.2 Keeping this document                                                  | 4  |
| 1.3 Target group                                                           | 4  |
| 1.4 Purpose                                                                | 4  |
| 1.5 Display conventions                                                    | 4  |
| 1.6 Appendant documents                                                    | 5  |
| 2 For your safety                                                          | 6  |
| 2.1 Basic notes for your safety                                            | 6  |
| 2.2 Safety rules for handling electrical systems                           | 6  |
| 2.3 Intended use                                                           | 6  |
| 2.4 Requirements for the personnel and their qualification                 | 6  |
| 2.5 Warranty                                                               | 7  |
| 3 Product overview                                                         | 8  |
| 3.1 Product name and ordering data                                         | 8  |
| 3.2 Product description                                                    | 8  |
| 4 PC prerequisites                                                         | 9  |
| 4.1 Operating system                                                       | 9  |
| 4.2 AMK software product AIPEX PRO                                         | 9  |
| 5 Determining the actual state                                             | 10 |
| 5.1 Determining AIPEX PRO version                                          | 10 |
| 5.2 Determining SafePMT version                                            | 10 |
| 5.3 Hardware revision                                                      | 11 |
| 5.3.1 Hardware revision: KW-R07 / KW-R17 / KW-R27                          | 11 |
| 5.3.2 Hardware revision iC / iX / iDT5                                     | 11 |
| 5.4 Firmware version                                                       | 12 |
| 5.4.1 Firmware version: KW-R07 / KW-R17 / KW-R27                           | 12 |
| 5.4.2 Firmware version: iC / iX / iDT5                                     | 14 |
| 6 Installation                                                             | 16 |
| 6.1 Installations on the PC                                                | 16 |
| 6.1.1 AIPEX PRO ≥ V3.03 + SP2 Option SafePMT                               | 16 |
| 6.1.2 Safe default parameter set AMK-PrmTable_default                      | 16 |
| 6.2 Flashing the functional safety firmware and loading save parameter set | 17 |
| 6.2.1 Controller card KW-R07 / KW-R17 / KW-R27                             | 17 |
| 6.2.2 Decentralize Drives iX / iC / iDT5                                   | 20 |
| Glossary                                                                   | 25 |
| Your opinion is important!                                                 | 27 |

# 1 About this documentation

# 1.1 Structure of this document

| Торіс                                                       | Chapter                      | Chapter<br>number |
|-------------------------------------------------------------|------------------------------|-------------------|
| Validity, use and the propose of the documentation          | Imprint                      | -                 |
|                                                             | About this documentation     | 1                 |
| Safety                                                      | For Your safety              | 2                 |
| Information about the software package                      | Product overview             | 3                 |
| Information                                                 | PC prerequisites             | 4                 |
| <ul> <li>about installing the software on the PC</li> </ul> | Determining the actual state | 5                 |
| <ul> <li>about flashing the controller card</li> </ul>      | Installation                 | 6                 |
| Abbreviations and terms will be explained                   | Glossary                     | -                 |

# 1.2 Keeping this document

This document must permanently be available and readable at the place where the product is in use. If the product is used at another place or changed the owner, the document must be passed on.

# 1.3 Target group

Any person who is entitled and intends to install the software of the software package at hand to the respective target system must read, understand, and observe this document.

### 1.4 Purpose

This document describes the use of the 'software package safety' (Part no. 47670). It describes the several files, provides support when determining the actual states, and gives information about installing the software on the PC or flashing the firmware onto the drive controller.

### 1.5 Display conventions

| Display                      | Meaning                                                                                          |  |
|------------------------------|--------------------------------------------------------------------------------------------------|--|
|                              | This symbol points to parts of the text to which particular attention should be paid!            |  |
|                              | The arrow indicates points in a software, to which must be clicked.                              |  |
| 'Names'                      | Names are represented with apostrophes e. g. parameters, variables, etc.                         |  |
| 'Text'                       | Menu items and buttons in a software or on a controller, e.g.:                                   |  |
|                              | Click the 'OK' button in the 'Options' menu to call up the 'Delete PLC program' function         |  |
| >xxx<                        | Placeholder, variables, e. g. IP address of the controller: >192.168.0.1<                        |  |
| $\rightarrow$                | Task procedure / operating sequence,<br>e. g. 'Start' → 'All programs' → 'Additional' → 'Editor' |  |
|                              | e. g. $0 \rightarrow 1$ edge                                                                     |  |
| See 'chapter name' on page x | Executable cross-reference in electronic output media                                            |  |

# **1.6 Appendant documents**

### **Device descriptions**

| Part no. | Title                                            |  |
|----------|--------------------------------------------------|--|
| 202744   | Controller cards KW-R06 / -R16 / -R07 / -R17     |  |
| 204918   | Controller cards KW-R24(-R) / -R25 / -R26 / -R27 |  |
| 203445   | Decentralized drive technology iC / iX / iDT5    |  |

#### **Functional descriptions**

| Part no. | Title                                                       |  |
|----------|-------------------------------------------------------------|--|
| 204979   | Software description AIPEX PRO V3                           |  |
| 202446   |                                                             |  |
| 203440   | Salety manual, functional salety                            |  |
| 205016   | Safety manual; functional safety, excerpt for iC / iX / iDT |  |
| 205092   | Safety manual; functional safety                            |  |
| 203704   | Parameter description KW-R06 / -R16 / -R07 / -R17           |  |
| 203771   | Software description ATF - AMK Tool Flasher                 |  |
|          | (PC software for firmware update)                           |  |
| 204539   | Initial startup KE/KW                                       |  |
| 204737   | Initial startup of decentralized drives                     |  |

The above mentioned device and functional descriptions are embodied in the 'AMK Online Documentation'.

# 2 For your safety

### 2.1 Basic notes for your safety

- At electrical drive systems, hazards are present in principle that can result in death or fatal injuries:
  - Electrical hazard (e.g. electric shock due to touch on electrical connections)
  - Mechanical hazard (e.g. crush, retract due to the rotation of the motor shaft)
  - Thermal hazard (e.g. burns due to touch on hot surfaces)
- These hazards are present while starting up and operating the unit, and also during servicing or maintenance work.
- Safety instructions in the documentation and on the product warn about the hazards.
- Personnel must have read and understood the safety instructions before installing and operating the product. In the
  documentation about the product the usage warnings pertain to direct hazards and must therefore be followed directly
  when operating or handling the product by the operator.
- AMKmotion products must be kept in their original order, that means it is not allowed to do a significant constructional change on hardware side and software is not allowed to be decompiled and change the source code.
- Damaged or faulty products are not allowed to be integrated or put into operation.
- Do not start the system in which the AMKmotion products are installed (begin of intended use) until you can determine that all relevant standards, laws, and directives have been complied with, e. g. low voltage directive, EMC directive, and the machinery directive, and possible further product standards. The plant manufacturer is responsible for the compliance with the laws, directives, and standards.
- The devices must be installed, electrically connected and operated as shown in the device description documentation. The technical data and the required environmental conditions must be observed at all times.

# 2.2 Safety rules for handling electrical systems

In particular on drive systems, the instructions pertaining to safety and the following five safety rules have to be kept in the specified sequence:

- 1. Switch off electrical circuits (also electronic and auxiliary circuits).
- 2. Secure against being switched on again.
- 3. Determine that there is no voltage.
- 4. Ground and short circuit.
- 5. Cover or close off neighboring parts that are under voltage.

Reverse the measures taken in reverse order after completing the work.

### 2.3 Intended use

The software package safety contains programs and files for flashing the certified version of the safety firmware to the drive controller:

- KW-R07 / KW-R17 / KW-R27
- iC / iX / iDT5

### 2.4 Requirements for the personnel and their qualification

Only authorized and qualified personnel may work on and with the AMK motion drive systems.

Specialised personnel must:

- Perform mechanical and electrical work that is described in this documentation, such as mounting and connecting
- Observe all information in the documentation accompanying the product in order to work with the product safely and in an error-free manner
- Understand and know hazards that occur when handling the product
- Know connections and functions of the system
- Be familiar with the control concept in order to operate the drive system
- Be authorized to switch circuits and devices on and off, ground and label them
- Observe local specific safety requirements

### 2.5 Warranty

- All information in the documents accompanying the product must be complied with for a safe and trouble-free operation.
- The assertion of warranty claims is excluded if the information in the documents is not observed completely.
- Hardware and firmware may not be modified except by personnel authorized by AMKmotion and after consultation with AMKmotion.
- The company AMKmotion GmbH + Co KG is not liable for damages from unintended use, incorrect installation or operation, exceeding rated values and non-observance with the environmental conditions.

# **3 Product overview**

# 3.1 Product name and ordering data

| Product name                                             | Order number |
|----------------------------------------------------------|--------------|
| Software package safety (as CD)                          | O900         |
| Software package safety (as zip file, alternative to CD) | 206598       |

### 3.2 Product description

The software package safety as CD (Part no. 47670) as well as the zip file (Part no. 206598) contain the following files:

| ltem | File name                                                                                            | Description                                                          | Version         | Part no. |
|------|----------------------------------------------------------------------------------------------------|----------------------------------------------------------------------|-----------------|----------|
| 1    | AESF1_SW_107_1611_206082.zip                                                                         | Firmware functional safety                                           | 1.07<br>2016/11 | 206082   |
| 2    | AMK-PrmTable_default_206081_<br>V1.20.prm                                                            | Safe default parameter set                                           | 1.20<br>2016/11 | 206081   |
| 3    | PDK_203446_Sicherheitshandbuch_KW-<br>R07_de.pdf<br>PDK_203446_Sicherheitshandbuch_KW-<br>R07_en.pdf | Safety manual functional safety excerpt for KW-<br>R07 / -R17 / -R27 | 2016/31         | 203446   |
| 4    | PDK_205016_Sicherheitshandbuch_iX_<br>de.pdf<br>PDK_203446_Sicherheitshandbuch_iX_<br>en.pdf         | Safety manual functional safety excerpt for iC / iX / iDT            | 2016/31         | 205016   |
| 5    | PDK_205092_Sicherheitshandbuch_<br>de.pdf<br>PDK_205092_Sicherheitshandbuch_<br>en.pdf               | Safety manual; functional safety                                     | 2016/31         | 205092   |
| 6    | PDK_204748_SW-Paket_Safety_de.pdf<br>PDK_204748_SW-Paket_Safety_en.pdf                               | Use of the software package safety<br>(document at hand)             | 2016/11         | 204748   |

#### Item 1:

The file 'AESF1\_SW\_107\_1611\_206082.zip' contains the firmware for the safety device. The firmware will be flashed to the safety devices by means of the program 'ATF - AMK Tool Flasher'.

#### Item 2:

The safe default parameter set will be installed automatically with AIPEX PRO ≥ V3.03 + SP2 or V3.04 + Option SafePMT.

#### Item 3:

The safety manual contains the AMK product documentation about the functional safety for KW-R07 / -R17 / -R27 drive controllers.

#### Item 4:

The safety manual contains the AMK product documentation about the functional safety for iC / iX / iDT5 drive controllers.

#### Item 5:

The safety manual contains the AMK product documentation about the functional safety for all drive controllers.

#### Item 6:

The software description at hand illustrates the installation of the several software products.

### **4 PC prerequisites**

The PC on which the software will be installed, must at least meet the following prerequisites:

### 4.1 Operating system

- Operating system Windows XP, SP3
- Microsoft .NET Framework 3.5 SP1 or higher
   (Download under www.microsoft.com/en-us/download/details.aspx?id=25150)

# 4.2 AMK software product AIPEX PRO

It is necessary to install the AMK software product AIPEX PRO ≥ V3.03 + SP2 or V3.04 (Part no. O907).

AIPEX PRO includes also the software safe parameter editor SafePMT Version V1.20.

The SafePMT is necessary to do the correct settings in the safe parameter set.

If older versions of the SafePMT or AIPEX PRO are already installed, they must be deinstalled first.

# 5 Determining the actual state

### 5.1 Determining AIPEX PRO version

- 1. Start AIPEX PRO
- 2. Select '?' → 'About AIPEX PRO'

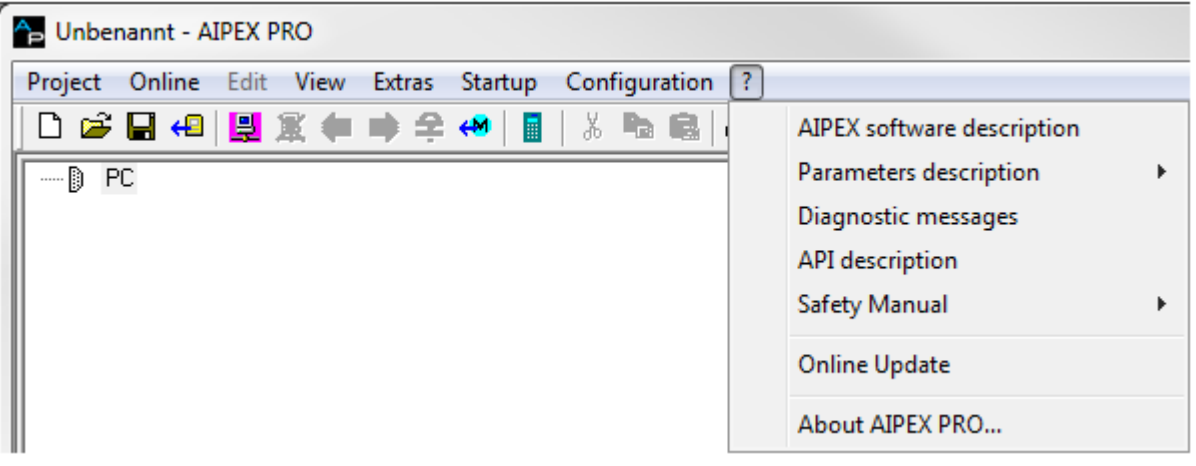

3. Check the version at hand:

| Info about AIPEX PRO                                             | X        |
|------------------------------------------------------------------|----------|
| AIPEX PBD<br>Version 3.01<br>Seriennummer: XXXXX - XXXX - XXXXXX | <u> </u> |

• If version V3.03 + SP2 or V3.04 or higher is installed, you do not need any update.

### 5.2 Determining SafePMT version

- 1. Start SafePMT (z. B. Software AIPEX PRO → 'Direct mode' → 'Functional Safety' → 'Start PMT')
- 2. Select '? Help' → '? About F1'
- 3. Check the version at hand:

| SafePMT Parametereditor - AMK-PrmTable_default_204318_V1.15.blob |                |                                 |
|------------------------------------------------------------------|----------------|---------------------------------|
| File Settings                                                    |                | ? Help                          |
| 🛛 🚰 🛃   $f_{\!x}$   Send Read                                    |                | ? About F1                      |
|                                                                  |                |                                 |
| About                                                            |                |                                 |
| SafePMT Parametereditor                                          | bh-products.de |                                 |
| Version 1.20.4816.26374                                          | Interfaces     |                                 |
| Compile Date 09.03.2013                                          | Seriell        | Unable to load DLL 'dllSP100    |
| Config-Version Exchange: 1.9.2                                   | Interface Dlg  | Unable to load DLL 'dllSerialIr |

• If version 1.20 is installed, you do not need any update.

### 5.3 Hardware revision

| Controller card | Order number | Revision |
|-----------------|--------------|----------|
| KW-R07          | O807         | ≥ 1.16   |
| KW-R17          | O873         | ≥ 1.11   |
| KW-R27          | O957         | ≥ 2.12   |

### 5.3.1 Hardware revision: KW-R07 / KW-R17 / KW-R27

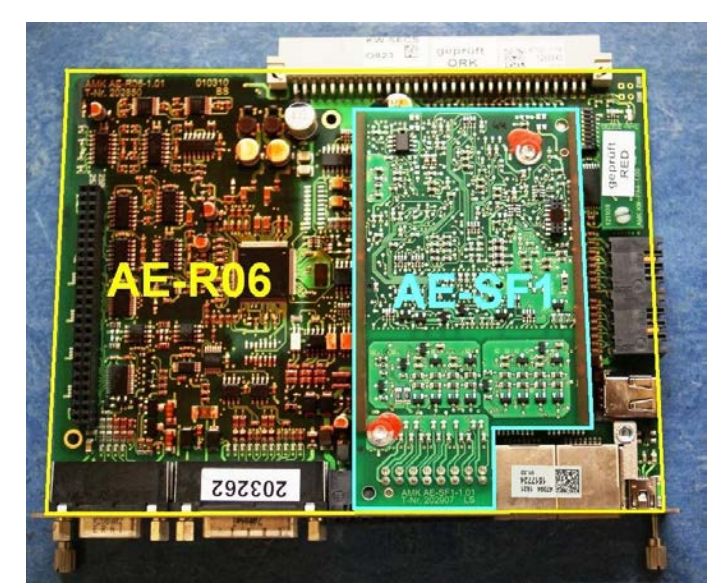

(Example: KW-R07)

On the connectors X85 / X86 of the controller card, you will find a label showing the AMK part-no., date of production, serial number and hardware revision.

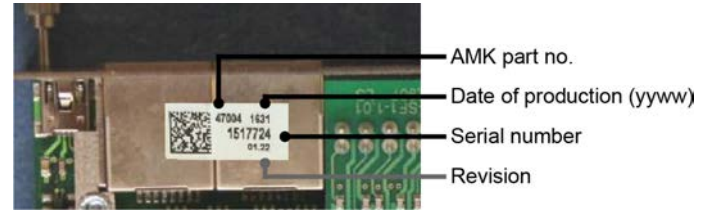

• If your controller card is of a lower hardware revision as above mentioned, please contact your AMK representative.

# 5.3.2 Hardware revision iC / iX / iDT5

| Device | Order number          | Date of manufacture acc. to the nameplate                                   |
|--------|-----------------------|-----------------------------------------------------------------------------|
| iC     | depends on the device | ≥ 1536                                                                      |
|        | type                  | → year 2015, week 36                                                        |
|        |                       | The manufacturing date is part of the serial number on the nameplate:       |
| iX     |                       | Example: 1527 - Year: 2015, Week: 27                                        |
|        |                       | AMK Arnold Müller GmbH&Co.KG<br>D-73230 Kirchheim/Teck SNr. (1527)- 1458316 |
|        |                       | Typ IC5-0C-E0U Rev. 1.09 Logik Bremse                                       |
| iDT5   | 1                     | UIN 3x400480 VAC U2N 3 x 350 VAC UH 24 V UB 24 V                            |
|        |                       | IIN 8 A I2N 8.25 A IH 0.4 A I5 0.7 A                                        |
|        |                       | f 1N 4763 Hz f 2N 0599 Hz SCCR 5 kA                                         |
|        |                       | P1N 5 kW S2N 5 kVA IP 65 Tu 040 °C                                          |

### 5.4 Firmware version

### 5.4.1 Firmware version: KW-R07 / KW-R17 / KW-R27

| Function                              | Firmware name | Version         | Part no. | Display in AIPEX PRO<br>(ID30) example |
|---------------------------------------|---------------|-----------------|----------|----------------------------------------|
| Controller card (KW-<br>R07 / KW-R17) | AER5-6_SW     | ≥01.11 2013/20  | 204533   | KW 111 1320 204533                     |
| Controller card (KW-<br>R27)          | AER26_SW      | ≥ 02.12 2018/40 | 207284   | -                                      |
| Safety board safety firmware          | AESF1_SW      | 1.07 2016/11    | 206082   | MON 105 S107 206082                    |

#### Identifying the controller firmware version

- 1. Install the controller card into the compact inverter where it will run (Already installed at the factory). Connect your PC with the USB interface X235 or the Ethernet interface X85 of the controller card.
- Start the software AIPEX PRO and log on to the controller. Information about the use of AIPEX PRO you can get from the Software description AIPEX PRO V3 (Part no. 204979).
- 3. The monitor display downright changes from red to green background.
- 4. Select the controller card from the device tree.
- 5. Change to the parameter list.
- 6. Select Inst 0.

The parameter ID30 'Software version' in instance 0 displays the version of the controller firmware:

#### Instance 0: version of the controller firmware

KW vvv yyww nnnnn <sup>1)</sup>

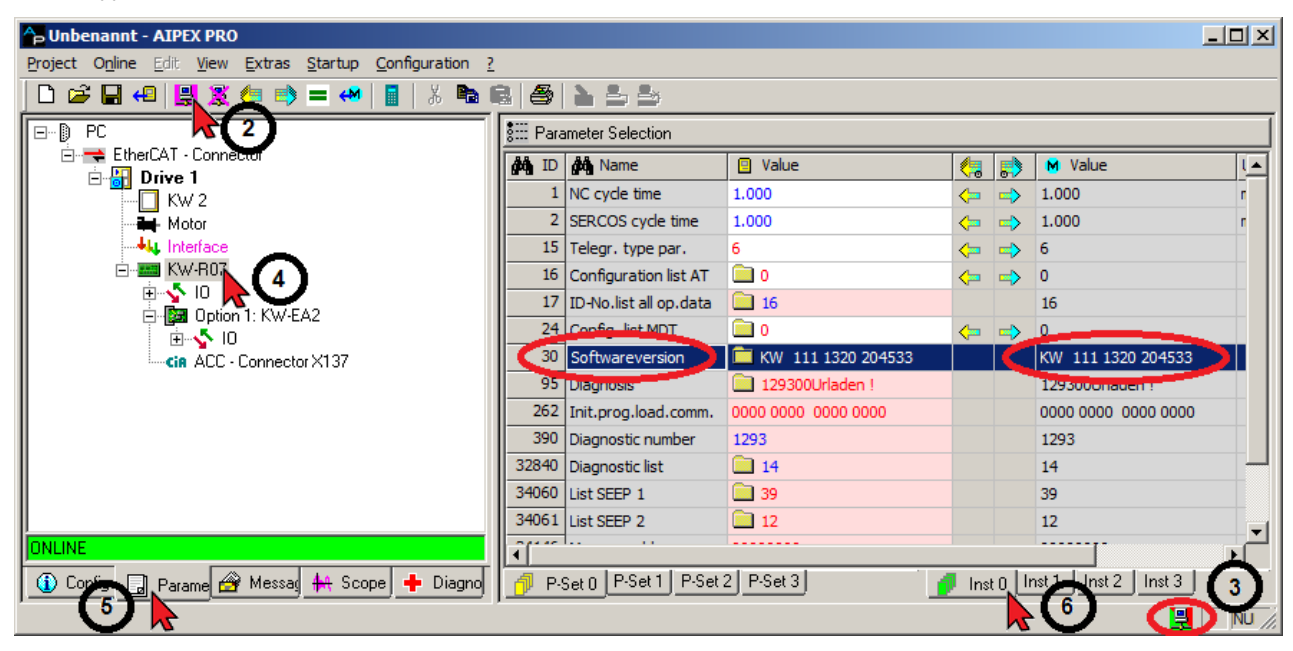

 vvv - version yyww - year and calendar week of the version nnnnnn - Part no. of the controller firmware

• If a lower version is installed on the controller card as above mentioned, please contact your AMK representative.

#### Identifying the safety firmware version

- 6. Select Inst 2.
  - The parameter ID30 'Software version' in instance 2 displays the version of the safety firmware:

#### Instance 2: version of the safety firmware

MON xxx S vvv nnnnnn<sup>2)</sup>

| B Unbenannt - AIPEX PRO                                 |          |                        |                     |       |               | _                    |       |
|---------------------------------------------------------|----------|------------------------|---------------------|-------|---------------|----------------------|-------|
| Project Online Edit View Extras Startup Configuration ? |          |                        |                     |       |               |                      |       |
| 🗅 🚅 🔲 🕘 🚆 🌋 🦛 🔿 = 🚧 📘   🐰 🗞 1                           | 2   🎒    | 2 2 2                  |                     |       |               |                      |       |
|                                                         | SEE Para | ameter Selection       |                     |       |               |                      |       |
| EtherLAI - Connector                                    | di ID    | 🙀 Name                 | Value               | (1    |               | M Value              |       |
| KW 2                                                    | 1        | NC cycle time          | 1.000               | <     | ⇒             | 1.000                | r     |
| Motor                                                   | 2        | SERCOS cycle time      | 1.000               | <₽    | ⇒             | 1.000                | r     |
|                                                         | 15       | Telegr. type par.      | 6                   | <₽    | ⇒             | 6                    |       |
| E                                                       | 16       | Configuration list AT  | 0                   | <₽    | ⇒             | 0                    |       |
| ⊟ TO<br>E Mar Ontion 1: KW-EA2                          | 17       | ID-No.list all op.data | 16                  |       |               | 16                   |       |
|                                                         | 24       | Config. list MDT       | 0                   | <₽    | $\Rightarrow$ | 0                    |       |
| CIR ACC - Connector X137                                | 30       | Softwareversion        | DN 105 S 105 204927 |       |               | MON 105 S 105 204927 |       |
|                                                         | 95       | Diagnosis              | 129300Urladen !     |       |               | 129000Haden :        |       |
|                                                         | 262      | Init.prog.load.comm.   | 0000 0000 0000 0000 |       |               | 0000 0000 0000 0000  |       |
|                                                         | 390      | Diagnostic number      | 1293                |       |               | 1293                 |       |
|                                                         | 32840    | Diagnostic list        | 14                  |       |               | 14                   |       |
|                                                         | 34060    | List SEEP 1            | 39                  |       |               | 39                   |       |
|                                                         | 34061    | List SEEP 2            | 🔲 12                |       |               | 12                   | -     |
| ONLINE                                                  | 1        | i                      |                     |       |               |                      | •     |
| 🚯 Configu 🔒 Parame 🔗 Messag 👫 Scope 🕂 Diagno            | 🗗 P-     | Set 0 P-Set 1 P-Set 3  | 2 P-Set 3           | 🖡 Ins | t 0   h       | nst 1 Inst 2 Inst 3  |       |
|                                                         |          |                        |                     |       |               |                      | NU // |

- \*) MON xxx version of the boot monitor (xxx ≥ 105) S vvv - version of the safety firmware yyww - year and calendar week of the version nnnnnn - Part no. of the safety firmware
  - If a lower version of the safety firmware as above mentioned is installed on the controller card, please update it. Siehe 'Controller card KW-R07 / KW-R17 / KW-R27' auf Seite 17.

### 5.4.2 Firmware version: iC / iX / iDT5

| Firmware      | Firmware name | Version      | Part no. | Display in AIPEX PRO<br>(ID30) example |
|---------------|---------------|--------------|----------|----------------------------------------|
| iC            | iX_SW         | ≥ 104_1339   | 204753   | iC 104 1339 204753                     |
| iX            |               |              |          | iX 104 1339 204753                     |
| iDT5          |               |              |          | iDT_104 1339 204753                    |
| safety device | AESF1_SW      | 1.07 2016/11 | 206082   | MON 107 S105 206082                    |

#### Identifying the controller firmware version:

- 1. Connect your PC to tghe device with the real-time Ethernet interface (EtherCAT) X85.
- 2. Start the software AIPEX PRO and log on to the controller.
- Information about the use of AIPEX PRO you can get from the Software description AIPEX PRO V3 (Part no. 204979).
- 3. The monitor display downright changes from red to green or green/red background.
- 4. Select the controller from the device tree.
- 5. Change to the parameter list.
- 6. Select Inst 0.

The parameter ID30 'Software version' in instance 0 displays the version of the controller firmware:

#### Instance 0: version of the controller firmware

<device> vvv yyww nnnnnn 1)

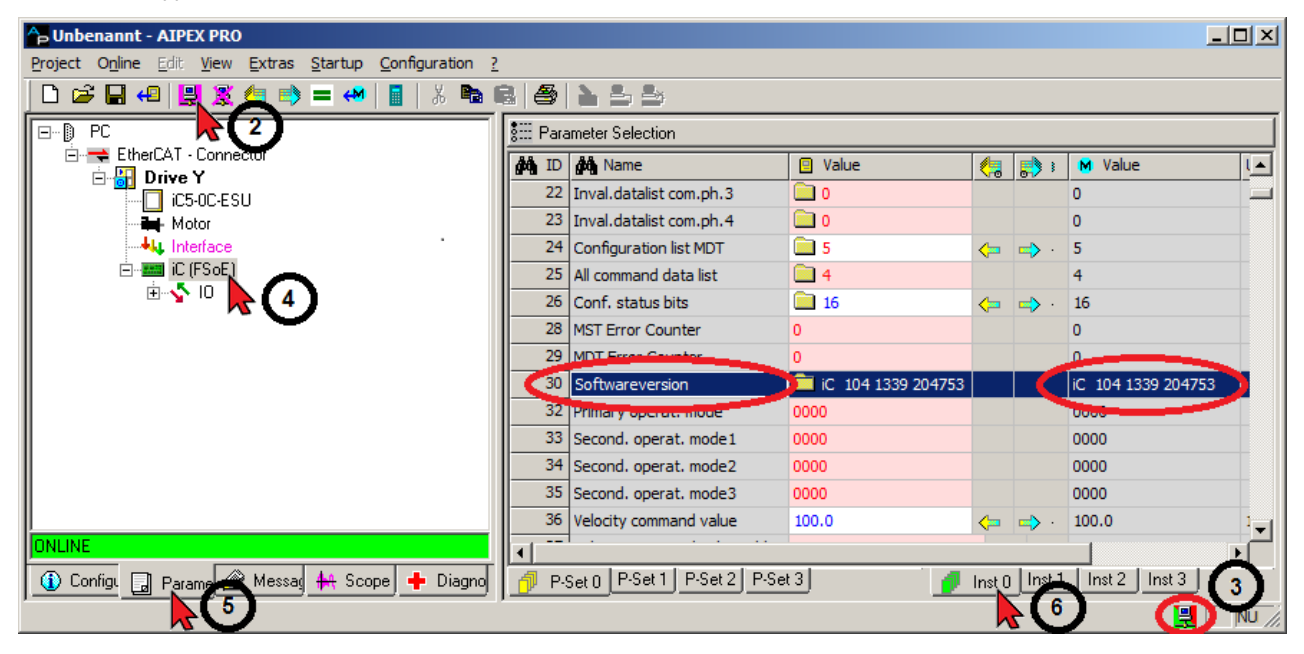

1) vvv - version

yyww - year and calendar week of the version nnnnnn - Part no. of the controller firmware

• If a lower version is installed on the controller card as above mentioned, please contact your AMK representative.

#### Identifying the safety firmware version

- 6. Select Inst 2.
  - The parameter ID30 'Software version' in instance 2 displays the version of the safety firmware:

#### Instance 2: version of the safety firmware

MON xxx S vvv nnnnnn<sup>2)</sup>

| 🔓 Unbenannt - AIPEX PRO                |                                                                |                         |                      |          |   |                        |          |        |       |  |  |  |  |
|----------------------------------------|----------------------------------------------------------------|-------------------------|----------------------|----------|---|------------------------|----------|--------|-------|--|--|--|--|
| Project Online Edit View Extras Startu | <u>Project Online Edit View Extras Startup Configuration ?</u> |                         |                      |          |   |                        |          |        |       |  |  |  |  |
|                                        |                                                                |                         |                      |          |   |                        |          |        |       |  |  |  |  |
| E…) PC                                 | 🐮 Para                                                         | III Parameter Selection |                      |          |   |                        |          |        |       |  |  |  |  |
| EtherCAT - Anschluss                   | M ID                                                           | 🙀 Name                  | Value                |          |   | M Value                | Unit     | Length | Тур   |  |  |  |  |
|                                        | 22                                                             | Inval.datalist com.ph.3 | 0                    |          |   | 0                      |          | *2     | Dec 📖 |  |  |  |  |
| Motor                                  | 23                                                             | Inval.datalist com.ph.4 | 0                    |          |   | 0                      |          | *2     | Dec   |  |  |  |  |
|                                        | 24                                                             | Configuration list MDT  | 5                    | <₽       | ⇒ | 5                      |          | *2     | Dec   |  |  |  |  |
| ⊡                                      | 25                                                             | All command data list   | iii 4                |          |   | 4                      |          | *2     | Dec   |  |  |  |  |
|                                        | 26                                                             | Conf. status bits       | 16                   | <₽       | ⇒ | 16                     |          | *2     | Dec   |  |  |  |  |
|                                        | 28                                                             | MST Error Counter       | 0                    |          |   | 0                      |          | 2      | Dec   |  |  |  |  |
|                                        | 29                                                             | MDT En or Counter       | 0                    |          |   | 0                      |          | 2      | Dec   |  |  |  |  |
|                                        | 30                                                             | Softwareversion         | MON 107 S 105 204927 |          |   | MON 107 S 105 204927   |          | 1* 🚺   | Asci  |  |  |  |  |
|                                        | 32                                                             | Phinary operat. mode    | 0000                 |          |   | 0000                   |          | 1 2    | Hex   |  |  |  |  |
|                                        | 33                                                             | Second. operat. mode1   | 0000                 |          |   | 0000                   |          | 1 2    | Hex   |  |  |  |  |
|                                        | 34                                                             | Second. operat. mode2   | 0000                 |          |   | 0000                   |          | 1 2    | Hex   |  |  |  |  |
|                                        | 35                                                             | Second. operat. mode3   | 0000                 |          |   | 0000                   |          | 1 2    | Hex   |  |  |  |  |
|                                        | 36                                                             | Drehzahl-Sollwert       | 100.0                | <b>\</b> | ⇒ | 100.0                  | 1/min    | 1 4    | ±De ▼ |  |  |  |  |
| IONLINE                                | II                                                             |                         |                      |          |   |                        |          |        |       |  |  |  |  |
| 🚺 Coi 🔒 Par 🔗 Mei 👫 Sci 🕂 Dia          | 🥖 P-                                                           | Set 0 P-Set 1 P-Set 2   | P-Set 3              |          | 0 | Inst 0 Inst 1 Inst 2 1 | nst 2    |        |       |  |  |  |  |
| Directmode                             |                                                                |                         |                      |          |   |                        | <b>U</b> |        | NU // |  |  |  |  |

- \*) MON xxx version of the boot monitor (xxx ≥ 105) S vvv - version of the safety firmware yyww - year and calendar week of the version nnnnnn - Part no. of the safety firmware
  - If a lower version of the safety firmware as above mentioned is installed on the controller card, please update it. Siehe 'Controller card KW-R07 / KW-R17 / KW-R27' auf Seite 17.

# 6 Installation

# 6.1 Installations on the PC

# 6.1.1 AIPEX PRO ≥ V3.03 + SP2 Option SafePMT

Installation instructions for AIPEX PRO V3 can be found in the Software description AIPEX PRO V3 (Part no. 204979).

Option SafePMT must be selected when installing AIPEX PRO version ≥ V3.03 + SP2 or V3.04.

| Check the components you v                                                                   | v <mark>a</mark> nt to install and un <mark>c</mark> heck the com                           | ponents you don't want to                                                         |
|----------------------------------------------------------------------------------------------|---------------------------------------------------------------------------------------------|-----------------------------------------------------------------------------------|
| Select the type of install:<br>Or, select the optional<br>components you wish to<br>install: | ·<br>Full ▼<br>AIPEX<br>·····♥ SafePMT<br>····♥ CoDeSys V2<br>····♥ CoDeSys V3<br>····♥ ATF | Description<br>Position your mouse<br>over a component to<br>see its description. |
| Space required: 962.0MB                                                                      | Orivers     USBCOM Driver     WinPcap     IXXAT Driver                                      |                                                                                   |

### 6.1.2 Safe default parameter set AMK-PrmTable\_default

When installing the safe parameter editor, the safe default parameter set will automatically be copied to the directory C:\programs\common files\AMK\Safety

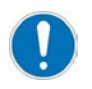

#### Hint for Windows 7

Dependent onto the personal user rights, it might not be possible to read and write into the directory C:\programms\common files\AMK\Safety\.

In this case, you have to copy the SafePMT default-parameter set to a directory with read and write access. The path 'Templates' in the SafePMT settings must be obligatory linked to this directory.

### 6.2 Flashing the functional safety firmware and loading save parameter set

### 6.2.1 Controller card KW-R07 / KW-R17 / KW-R27

#### Preparations

- 1. If the controller card KW-R07 / KW-R17 / KW-R27 is already built into the compact inverters, follow point 2 of the preparation. Step 1 must be done only if the controller card KW-R07 / KW-R17 / KW-R27 will be replaced. Install the new controller card KW-R07 / KW-R17 / KW-R27 into the compact inverter in which it will operate.
- 2. Connect your PC via point to point connection to the USB interface X235 or to the Ethernet interface X85 of the controller card.

Connect the compact inverter to the 24 VDC supply voltage.

Wait until the compact inverter is run-up.

- LED H2 green continuous light: SBM (system ready message)
- LED H2 red continuous light: Error
- If LED H2 displays an error, you may read it with AIPEX PRO. Start AIPEX PRO and log on to the drive. (See document Software description AIPEX PRO V3, Part no. 204979). In the tab 'Diagnostics', you will see some error messages which are based on the new combination of compact inverter and controller card. You may initially ignore these messages.

Log out and close AIPEX PRO.

 Start the program ATF - AMK Tool Flasher You will get information about the use of this software from the document Software description ATF - AMK Tool Flasher (Part no. 203771).

#### Implementation

(Example KW-R07)

#### 1. step: selecting target hardware and firmware

- 1. Select 'Task' -> 'Add...'
- 2. Select 'KW-R07, KW-R17' as target.

| dd task                               | ]                 |
|---------------------------------------|-------------------|
| - Target                              |                   |
|                                       | ▼ ▼ Auto          |
| KU-/KW-PLC1                           | Ī                 |
| KU-/KW-PLC2                           |                   |
| YKU-/KW-R02                           |                   |
| KU-/KW-R03(P)                         | aud rate:         |
| KU-/KW-RU4                            |                   |
|                                       |                   |
| KW/807 KW/817                         |                   |
| AKW-B24                               | ·                 |
| KW-B25                                |                   |
| KW-R26                                |                   |
| KW-R27                                | •                 |
| Use "," to separate addresses and "-" | to define ranges. |
| Examples: 2, 3, 7 - 15                |                   |
|                                       |                   |
| File name to program                  |                   |
|                                       |                   |
|                                       |                   |
|                                       |                   |
| Demok                                 |                   |
| nemark                                |                   |
|                                       |                   |
| 1                                     |                   |
|                                       |                   |
|                                       |                   |
|                                       |                   |
| nĸ                                    | Cancel            |

# **AMK**motion

| 3. W | th 'Communication'. | select an | interface. |
|------|---------------------|-----------|------------|
|------|---------------------|-----------|------------|

|                                                                   |                              |       | × |
|-------------------------------------------------------------------|------------------------------|-------|---|
| Target                                                            |                              |       | 1 |
| KW-R07, KW-R17                                                    | • •                          | Auto  |   |
| Communication                                                     |                              |       | 1 |
| Interface:                                                        | Baud rate:                   |       |   |
| USBCOM                                                            | <b>•</b>                     | ~     |   |
| USBCOM                                                            |                              |       |   |
|                                                                   |                              |       | 1 |
| SERCOS III                                                        |                              |       |   |
| 1                                                                 |                              |       |   |
| Use "." to separate addresses                                     | s and "-" to define rar      | naes. |   |
| Examples: 2 3 7 - 15                                              |                              | igoo. |   |
| Examples, 2, 6, 1 To                                              |                              |       |   |
| Examples: 2, 5, 1 15                                              |                              |       |   |
| File name to program                                              |                              |       |   |
| File name to program                                              |                              |       |   |
| File name to program                                              |                              |       |   |
| File name to program                                              |                              |       |   |
| File name to program                                              |                              |       |   |
| File name to program                                              |                              |       |   |
| File name to program                                              |                              |       |   |
| File name to program                                              |                              |       |   |
| File name to program                                              |                              |       |   |
| File name to program                                              | Car                          |       |   |
| File name to program                                              | Car                          |       |   |
| File name to program Remark I I I I I I I I I I I I I I I I I I I | Car<br>ect the firmware file | cel   |   |

| SW_Paket_Safety                | _105_1404_20 🖛 🛍 📸 🎫              |
|--------------------------------|-----------------------------------|
| Name 👻                         | ▼ Änderungsdat… ▼ Typ ▼ Grö       |
| AESF1_SW_105_1404_204927       | 27.01.2014 08:31 ZIP-komprimierte |
| •                              |                                   |
| Dateiname: AESF1_SW_105_140    | 04_204927 Öffnen                  |
| Dateityp: Files (*.zip; *.bin) | Abbrechen                         |

5. Confirm all entries with 'OK'

# 2. step: transferring the firmware to the controller card

- 1. Select the task to flash by clicking into the respective line.
- 2. Activate the task by clicking the button  $\checkmark$ .

X

3. Start the update with .

| V   | - 1  | ATF       |          |              |         |      |        |                                 |              | _ 🗆 🗵        |
|-----|------|-----------|----------|--------------|---------|------|--------|---------------------------------|--------------|--------------|
| Pr  | ojec | t Task    | Run View | Options Help |         |      |        |                                 |              |              |
|     | 2    |           |          |              |         |      |        |                                 |              |              |
|     |      | Taget     |          | Interface    | Address | Auto | Status | File Name                       | Remark       |              |
|     | 1    | KW-R07,   | KW-R17   | ETHERCAT     | 2       | YES  |        | AESF1_SW_105_1404_204927.zip    |              |              |
|     | 1    | KW-R07, I | KW-R17   | ETHERCAT     | 2       | YES  |        | AER5-6_SW_111_1320_204533.bin 🔨 | (1)          |              |
|     |      |           |          |              |         |      |        |                                 | $\checkmark$ |              |
|     |      |           |          |              |         |      |        |                                 |              |              |
|     |      |           |          |              |         |      |        |                                 |              |              |
|     |      |           |          |              |         |      |        |                                 |              |              |
|     | _    |           |          |              |         |      |        |                                 |              |              |
| ×   | Ту   | pe        | Stamp    | Message      |         |      |        |                                 |              |              |
|     |      |           |          |              |         |      |        |                                 |              |              |
|     |      |           |          |              |         |      |        |                                 |              |              |
|     |      |           |          |              |         |      |        |                                 |              |              |
|     |      |           |          |              |         |      |        |                                 |              |              |
|     |      |           |          |              |         |      |        |                                 |              |              |
| bol |      |           |          |              |         |      |        |                                 |              |              |
| Re  |      |           |          |              |         |      |        |                                 |              |              |
|     |      |           |          |              |         |      |        |                                 |              | <b>–</b> //, |

4. During the flashing, the loading progress is displayed.

| ¥   | - ATF        |          |                |                       |             |        |                              |        |  |
|-----|--------------|----------|----------------|-----------------------|-------------|--------|------------------------------|--------|--|
| Pro | oject Task F | Run View | Options Help   |                       |             |        |                              |        |  |
|     | ° 🖬   🖉      | × 🔬      | 8              |                       |             | -      |                              |        |  |
|     | Target       |          | Interface      | Address               | Auto        | Status | File Name                    | Remark |  |
|     | KW-R07, k    | (W-R17   | ETHERCAT       | 2                     | ES          | 🙏 53%  | AESF1_SW_105_1404_204927.zip |        |  |
|     |              |          |                |                       |             |        |                              |        |  |
|     |              |          |                |                       |             |        |                              |        |  |
|     |              |          |                |                       |             |        |                              |        |  |
|     |              |          |                |                       |             |        |                              |        |  |
|     |              |          |                |                       |             |        |                              |        |  |
| × [ | Туре         | Stamp    | Message        |                       |             |        |                              |        |  |
| 1   | i Info       | 10:52:45 | The selected   | file is transferred t | o the ATF S | Server |                              |        |  |
|     | i Info       | 10:52:50 | P3 flash drive | r loading             |             |        |                              |        |  |
|     | i Info       | 10:53:00 | P3 programmi   | ng                    |             |        |                              |        |  |
|     | i Info       | 10:53:37 | P4 flash drive | r loading             |             |        |                              |        |  |
|     |              |          |                |                       |             |        |                              |        |  |
| t   |              |          |                |                       |             |        |                              |        |  |
| Rep |              |          |                |                       |             |        |                              |        |  |
|     |              |          |                |                       |             |        |                              |        |  |

# **AMK**motion

5. Exit the ATF after the firmware was completely transferred.

| 1   | - (  | ATF        |          |                |                        |            |               |                              |        | - 🗆 🗵 |
|-----|------|------------|----------|----------------|------------------------|------------|---------------|------------------------------|--------|-------|
| Pr  | ojec | ct Task F  | Run View | Options Help   |                        |            |               |                              |        |       |
|     | ĩ    |            | 🗸   🛃    | 8              |                        |            |               |                              |        |       |
|     |      | Target     |          | Interface      | Address                | Auto       | Status        | File Name                    | Remark |       |
|     | r    | KW-R07, 8  | KW-R17   | ETHERCAT       | 2                      | YES        | <b>† 100%</b> | AESF1_SW_105_1404_204927.zip |        |       |
|     |      |            |          |                |                        |            |               |                              |        |       |
|     |      |            |          |                |                        |            |               |                              |        |       |
|     |      |            |          |                |                        |            |               |                              |        |       |
|     |      |            |          |                |                        |            |               |                              |        |       |
| ×   | Th   |            | Champ    | Magazaga       |                        |            |               |                              |        |       |
|     | 1 9  | pe<br>Info | 10,52,45 | The colocted   | fla is transforred to  | the ATE    | Convor        |                              |        |       |
|     |      | Into       | 10:52:45 | D2 flack drive | rile is transferred to | JUNEAT     | Server        |                              |        |       |
|     |      | 100        | 10:52:50 | P3 hash unve   | r loading              |            |               |                              |        |       |
|     | 1    | Into       | 10:53:00 | P3 programmi   | ing                    |            |               |                              |        |       |
|     | 1    | Into       | 10:53:37 | P4 hash drive  | r loading              |            |               |                              |        |       |
|     | 1    | Info       | 10:53:46 | P4 programmi   | ing                    |            |               |                              |        |       |
|     | i    | Info       | 10:54:24 | The new firm   | ware becomes activ     | e after re | start of the  | target !                     |        |       |
|     |      |            |          |                |                        |            |               |                              |        |       |
| g   |      |            |          |                |                        |            |               |                              |        |       |
| l S |      |            |          |                |                        |            |               |                              |        |       |
|     |      |            |          |                |                        |            |               |                              |        |       |

6. Switch the controller off and on again. The new firmware will be activated.

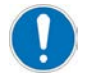

If you want to flash the controller firmware, too, you can do it subsequently without switching the controller off. Therefore, add a new task with the respective controller firmware ( $\geq AER5-6_SW_{111}_{1320}_{204533}$ )

### 3. step: transferring the safe parameter set to the drive

- By installation of the new safety firmware, the check sum CRC of the safe parameter set becomes invalid. When restarting the controller card, the LED H6 will stay off. You will get the error message 3609 'Safety - Faulty parameter transfer' which can be read with AIPEX PRO.
- 2. Parametrise the functional safety
  - If there is an existing parameter set (file >drive\_name<.blob): Load this parameter set to the SafePMT, transfer it to the drive and validate it. See documentSafety manual; functional safety, chapter startup, subtopic Parameterisation, Step 5 ff.
  - If you do not have access to the safe parameter set, newly parametrise the functional safety of the drive. See documentSafety manual; functional safety, chapter Startup, subtopic Parameterisation.
- 3. Generate the parameterisation report.

#### Completion

- 1. Check the not safe drive parameters:
  - If you got a backup file >drive\_name<.aipex, transfer it to the drive by means of AIPEX PRO.
  - If there is no existing parameter file, startup the drive as described in the document Initial startup KE/KW (Part no. 204539).
- 2. If you connected your PC to the controller card via Ethernet interface, remove this connection and re-integrate the device to its network.

### 6.2.2 Decentralize Drives iX / iC / iDT5

#### Preparations

- Connect your PC via point to point connection with the the Ethernet interface X85. Connect the drive to the 24 VDC supply voltage. Wait until the drive is initialized.
  - LED H1 green continuous light: SBM (system ready message)
  - LED H2 red continuous light: Error

- If LED H2 displays an error, you may read it with AIPEX PRO: Start AIPEX PRO and log on to the drive. (See document Software description AIPEX PRO V3, Part no. 204979). You may initially ignore these messages. Log out and close AIPEX PRO.
- Start the program ATF AMK Tool Flasher You will get information about the use of this software from the document Software description ATF - AMK Tool Flasher (Part no. 203771).

#### Implementation

### 1. step: selecting target hardware and firmware

- 1. Select 'Task' -> 'Add...'
- 2. Select the target 'iX (FSoE), iDT5 (FSoE), iC (FSoE)'.

| Add task                                 | ×              |
|------------------------------------------|----------------|
| _ Target                                 |                |
| A4                                       | 🔽 Auto         |
| AS-PL14                                  | <b></b>        |
|                                          |                |
| ISA<br>M(ESAE) IDT5(ESAE) IC(ESAE)       | aud rate:      |
|                                          |                |
|                                          |                |
| KU-/KW-PLC<br>KU-/KW-PLC1                |                |
| Use "," to separate addresses and "-" to | define ranges. |
| Examples: 2, 3, 7 - 15                   | -              |
| File name to program                     |                |
|                                          |                |
| ,                                        |                |
| Remark                                   |                |
|                                          |                |
|                                          |                |
| OK                                       | Cancel         |
|                                          |                |

# **AMK**motion

3. With 'Communication', select an interface.

| l task                         | ×                       |
|--------------------------------|-------------------------|
| Target                         |                         |
| K (FSoE), iDT5 (FSoE), iC (FS  | oE) 💌 🔽 Auto            |
|                                |                         |
| Communication                  |                         |
| Interface:                     | Baud rate:              |
| ETHERCAT                       |                         |
| USBCOM<br>VABAN                |                         |
|                                |                         |
| ETHERLAT                       |                         |
|                                | <b>_</b>                |
|                                |                         |
| SERCOS III                     | ces from dropdown list. |
| Select/Unselect scanned devic  | ces from dropdown list. |
| Select/Unselect scanned devic  | ces from dropdown list. |
| Select/Unselect scanned devic  | ces from dropdown list. |
| Select/Unselect scanned devic  | ces from dropdown list. |
| Select/Unselect scanned devic  | ces from dropdown list. |
| Select/Unselect scanned device | ces from dropdown list. |
| Select/Unselect scanned device | ces from dropdown list. |
| File name to program           | ces from dropdown list. |
| Select/Unselect scanned device | ces from dropdown list. |

4. With 'File name to program', select the firmware file AESF1\_SW\_105\_1404\_204927.zip.

| 🕖 Öffnen                |                       |                  |               | ×       |
|-------------------------|-----------------------|------------------|---------------|---------|
| Suchen in: 🚺 S          | W_Paket_Safety_105_14 | 404_20 🔽 🖛 🗈 📸   | ·             |         |
| Name 💌                  |                       | + Änderungsdat   | Тур           | ✓ Grö   |
| AESF1_SW_10             | 5_1404_204927         | 27.01.2014 08:31 | ZIP-komprimie | erte    |
|                         |                       |                  |               |         |
|                         |                       |                  |               |         |
|                         |                       |                  |               |         |
|                         |                       |                  |               |         |
| •                       |                       |                  |               | •       |
| Datei <u>n</u> ame: AES | F1_SW_105_1404_2049   | 27               |               | Dffnen  |
| Dateityp: Files         | s (*.zip; *.bin)      |                  | - Abl         | brechen |

5. Confirm all entries with 'OK'

### 2. step: transferring the firmware to the controller card

- 1. Select the task to flash by clicking into the respective line.
- 2. Activate the task by clicking the button  $\checkmark$ .

3. Start the update with .

| I   | - A1     | ſF        |              |            |           |         |      |        |                              |        |                |
|-----|----------|-----------|--------------|------------|-----------|---------|------|--------|------------------------------|--------|----------------|
| Pr  | oject    | Task      | Run View     | Options He | p         |         |      |        |                              |        |                |
|     | <u> </u> | 19        |              |            |           |         |      |        |                              |        |                |
|     | Т        | arget 2   |              | J.         | Interface | Address | Auto | Status | File Name                    | Remark |                |
|     | r D      | X (FSoE), | iDT5 (FSoE), | iC (FSoE)  | ETHERCAT  | 6       | YES  |        | AESF1_SW_105_1404_204927.zip |        |                |
|     | r i)     | (FSoE),   | iDT5 (FSoE), | iC (FSoE)  | ETHERCAT  | 6       | YES  |        | iX_SW_104_1339_204753.bin    |        |                |
|     |          |           |              |            |           |         |      |        |                              |        |                |
|     |          |           |              |            |           |         |      |        |                              |        |                |
|     |          |           |              |            |           |         |      |        |                              |        |                |
|     |          |           |              |            |           |         |      |        |                              |        |                |
| ×   | Type     |           | Stamp        | Message    |           |         |      |        |                              |        |                |
|     | 1 Jpc    |           | bramp        | ricobage   |           |         |      |        |                              |        |                |
|     |          |           |              |            |           |         |      |        |                              |        |                |
|     |          |           |              |            |           |         |      |        |                              |        |                |
|     |          |           |              |            |           |         |      |        |                              |        |                |
|     |          |           |              |            |           |         |      |        |                              |        |                |
| ť   |          |           |              |            |           |         |      |        |                              |        |                |
| Rep |          |           |              |            |           |         |      |        |                              |        |                |
|     |          |           |              |            |           |         |      |        |                              |        | — <b>—</b> //, |

4. During the flashing, the loading progress is displayed.

| ¥    | - ATF                              |          |                |               |                      |                     |      |        |         |                       |     |      |  |
|------|------------------------------------|----------|----------------|---------------|----------------------|---------------------|------|--------|---------|-----------------------|-----|------|--|
| Pro  | Project Task Run View Options Help |          |                |               |                      |                     |      |        |         |                       |     |      |  |
|      |                                    |          |                |               |                      |                     |      |        |         |                       |     |      |  |
|      | Targ                               | get      |                |               | Interface            | Address             | Auto | Status | File Na | me                    | Ren | nark |  |
|      | iX (F                              | SoE),    | iDT5 (FSoE), i | C (FSoE)      | ETHERCAT             | 6                   | YES  |        | ix_SW   | 104_1339_204753.bin   |     |      |  |
|      | r iX (F                            | SoE),    | iDT5 (FSoE), i | C (FSoE)      | ETHERCAT             | 6                   | YES  | A 53%  | AESF1   | SW_105_1404_204927.zi | p   |      |  |
|      |                                    |          |                |               |                      |                     |      |        | /       |                       |     |      |  |
|      |                                    |          |                |               |                      |                     |      |        |         |                       |     |      |  |
| ×    | Туре                               |          | Stamp          | Message       |                      |                     |      |        |         |                       |     |      |  |
|      | i Info                             | D        | 09:48:20       | The selecte   | d file is transferre | ed to the ATF Serve | er   |        |         |                       |     |      |  |
|      | i Info                             | D        | 09:48:25       | P3 flash driv | ver loading          |                     |      |        |         |                       |     |      |  |
|      | i Info                             | b        | 09:48:37       | P3 program    | ming                 |                     |      |        |         |                       |     |      |  |
|      | i Info                             | <b>b</b> | 09:49:25       | P4 flash driv | ver loading          |                     |      |        |         |                       |     |      |  |
|      |                                    |          |                |               |                      |                     |      |        |         |                       |     |      |  |
|      |                                    |          |                |               |                      |                     |      |        |         |                       |     |      |  |
|      |                                    |          |                |               |                      |                     |      |        |         |                       |     |      |  |
|      |                                    |          |                |               |                      |                     |      |        |         |                       |     |      |  |
| t    |                                    |          |                |               |                      |                     |      |        |         |                       |     |      |  |
| Repo |                                    |          |                |               |                      |                     |      |        |         |                       |     |      |  |
|      |                                    |          |                |               |                      |                     |      |        |         |                       |     |      |  |

5. Exit the ATF after the firmware was completely transferred.

| ATF                                                                                                    |                                                                                                    |                                                                                                    |                                                                                                    |                                                                                                    |                                                                                                    |                                                                                                    |                                                                                                    | _ 🗆 ×                                                                                                    |  |
|----------------------------------------------------------------------------------------------------|----------------------------------------------------------------------------------------------------|----------------------------------------------------------------------------------------------------|----------------------------------------------------------------------------------------------------|----------------------------------------------------------------------------------------------------|----------------------------------------------------------------------------------------------------|----------------------------------------------------------------------------------------------------|----------------------------------------------------------------------------------------------------|----------------------------------------------------------------------------------------------------|--|
| Project Task Run View Options Help                                                                             |                                                                                                    |                                                                                                    |                                                                                                    |                                                                                                    |                                                                                                    |                                                                                                    |                                                                                                    |                                                                                                    |  |
|                                                                                                    |                                                                                                    |                                                                                                    |                                                                                                    |                                                                                                    |                                                                                                    |                                                                                                    |                                                                                                    |                                                                                                    |  |
| Target Interface Address Auto Status File Name Remark                                                          |                                                                                                    |                                                                                                    |                                                                                                    |                                                                                                    |                                                                                                    |                                                                                                    |                                                                                                    |                                                                                                    |  |
| iX (FSoE),                                                                                                    | iDT5 (FSoE), iC                                                                                                    | C (FSoE)                                                                                                    | ETHERCAT                                                                                                    | 6                                                                                                    | YES                                                                                                    |                                                                                                    | iX_SW_104_1339_204753.bin                                                                                                    |                                                                                                    |  |
| iX (FSoE),                                                                                                    | iDT5 (FSoE), i                                                                                                    | C (FSoE)                                                                                                    | ETHERCAT                                                                                                    | 6                                                                                                    | YES                                                                                                    | <b>† 100%</b>                                                                                                    | AESF1_SW_105_1404_204927.zip                                                                                                    |                                                                                                    |  |
|                                                                                                    |                                                                                                    |                                                                                                    |                                                                                                    |                                                                                                    |                                                                                                    |                                                                                                    |                                                                                                    |                                                                                                    |  |
|                                                                                                    |                                                                                                    |                                                                                                    |                                                                                                    |                                                                                                    |                                                                                                    |                                                                                                    |                                                                                                    |                                                                                                    |  |
| ype                                                                                                    | Stamp                                                                                                    | Message                                                                                                    |                                                                                                    |                                                                                                    |                                                                                                    |                                                                                                    |                                                                                                    |                                                                                                    |  |
| Info                                                                                                    | 09:48:20                                                                                                    | The selecter                                                                                                    | d file is transferre                                                                                                    | ed to the ATF Serve                                                                                                    | er                                                                                                    |                                                                                                    |                                                                                                    |                                                                                                    |  |
| Info                                                                                                    | 09:48:25                                                                                                    | P3 flash driv                                                                                                    | ver loading                                                                                                    |                                                                                                    |                                                                                                    |                                                                                                    |                                                                                                    |                                                                                                    |  |
| Info                                                                                                    | 09:48:37                                                                                                    | P3 program                                                                                                    | ming                                                                                                    |                                                                                                    |                                                                                                    |                                                                                                    |                                                                                                    |                                                                                                    |  |
| Info                                                                                                    | 09:49:25                                                                                                    | P4 flash driv                                                                                                    | ver loading                                                                                                    |                                                                                                    |                                                                                                    |                                                                                                    |                                                                                                    |                                                                                                    |  |
| Info                                                                                                    | 09:49:37                                                                                                    | P4 program                                                                                                    | ming                                                                                                    |                                                                                                    |                                                                                                    |                                                                                                    |                                                                                                    |                                                                                                    |  |
| Info                                                                                                    | 09:50:25                                                                                                    | The new firr                                                                                                    | mware becomes a                                                                                                    | active after restart                                                                                                    | of the targ                                                                                                    | jet !                                                                                                    |                                                                                                    |                                                                                                    |  |
|                                                                                                    |                                                                                                    |                                                                                                    |                                                                                                    |                                                                                                    |                                                                                                    |                                                                                                    |                                                                                                    |                                                                                                    |  |
|                                                                                                    |                                                                                                    |                                                                                                    |                                                                                                    |                                                                                                    |                                                                                                    |                                                                                                    |                                                                                                    |                                                                                                    |  |
| ti se la companya de la companya de la companya de la companya de la companya de la companya de la companya de |                                                                                                    |                                                                                                    |                                                                                                    |                                                                                                    |                                                                                                    |                                                                                                    |                                                                                                    |                                                                                                    |  |
|                                                                                                    |                                                                                                    |                                                                                                    |                                                                                                    |                                                                                                    |                                                                                                    |                                                                                                    |                                                                                                    |                                                                                                    |  |
|                                                                                                    |                                                                                                    |                                                                                                    |                                                                                                    |                                                                                                    |                                                                                                    |                                                                                                    |                                                                                                    |                                                                                                    |  |
|                                                                                                    | ATF<br>ect Task I<br>Target<br>X (FSoE),<br>X (FSoE),<br>X (FSoE),<br>Info<br>Info<br>Info<br>Info<br>Info<br>Info | ATF<br>ext Task Run View C<br>Target<br>X (FSoE), iDT5 (FSoE), iC<br>X (FSoE), iDT5 (FSoE), iC<br>X (FSoE), iDT5 (FSoE), iC<br>X (FSoE), iDT5 (FSoE), iC<br>X (FSoE), iDT5 (FSoE), iC<br>Info 09:48:20<br>Info 09:48:25<br>Info 09:49:37<br>Info 09:49:37<br>Info 09:50:25 | ATF<br>ect Task Run View Options Help<br>Target<br>X (FSoE), iDT5 (FSoE), iC (FSoE)<br>X (FSoE), iDT5 (FSoE), iC (FSoE)<br>X (FSOE), iDT5 (FSoE), iC (FSoE)<br>X (FSOE), iDT5 (FSOE), iC (FSOE)<br>X (FSOE), iDT5 (FSOE), iC (FSOE)<br>X (FSOE), iDT5 (FSOE), iC (FSOE)<br>X (FSOE), iDT5 (FSOE), iC (FSOE)<br>X (FSOE), iDT5 (FSOE), iC (FSOE)<br>X (FSOE), iDT5 (FSOE), iC (FSOE)<br>X (FSOE), iDT5 (FSOE), iC (FSOE)<br>X (FSOE), iDT5 (FSOE), iC (FSOE)<br>X (FSOE), iDT5 (FSOE), iC (FSOE)<br>X (FSOE), iDT5 (FSOE), iC (FSOE)<br>X (FSOE), iDT5 (FSOE), iC (FSOE)<br>X (FSOE), iDT5 (FSOE), iC (FSOE)<br>X (FSOE), iDT5 (FSOE), iDT5 (FSOE)<br>X (FSOE), iDT5 (FSOE), iDT5 (FSOE)<br>X (FSOE), iDT5 (FSOE)<br>X (FSOE), iDT5 (FSOE), iDT5 (FSOE)<br>X (FSOE), iDT5 (FSOE)<br>X (FSOE), iDT5 (FSOE)<br>X (FSOE), iDT5 (FSOE)<br>X (FSOE), iDT5 (FSOE)<br>X (FSOE), iDT5 (FSOE)<br>X (FSOE), iDT5 (FSOE)<br>X (FSOE), iDT5 (FSOE)<br>X (FSOE), iDT5 (FSOE)<br>X (FSOE), iDT5 (FSOE)<br>X (FSOE), iDT5 (FSOE)<br>X (FSOE) | ATF         ect Task Run View Options Help         Image: Image: | ATF         ect Task Run View Options Help         Image: Image: | ATF         ect Task Run View Options Help         Image: Image: | ATF         ext       Task       Run       View       Options       Help         Image: Image: Im | ATF         ext       Task       Run       View       Options       Help         Image:       Image:       Interface       Address       Auto       Status       File Name         X (FSoE), DT5 (FSoE), iC (FSoE)       ETHERCAT       6       YES       X_SW_104_1339_204753.bin         X (FSoE), iDT5 (FSoE), iC (FSoE)       ETHERCAT       6       YES       X_100%       AESF1_SW_105_1404_204927.zip         ype       Stamp       Message       Info       09:48:20       The selected file is transferred to the ATF Server       Info       09:48:25       P3 flash driver loading         Info       09:48:37       P3 programming       Info       09:49:25       P4 flash driver loading         Info       09:49:37       P4 programming       Info       09:50:25       The new firmware becomes active after restart of the target ! |  |

6. Switch the controller off and on again. The new firmware will be activated.

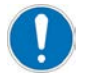

If you want to flash the controller firmware, too, you can do it subsequently without switching the controller off. Therefore, add a new task with the respective controller firmware ( $\ge iX_SW_104_1339_204753$ ).

#### 3. step: transferring the safe parameter set to the drive

- By installation of the new safety firmware, the checksum CRC of the safe parameter set becomes invalid. When restarting the drive, the LED H2 of the decentralize drive will stay off. You will get the error message 3609 'Safety - Faulty parameter transfer' which can be read with AIPEX PRO.
- 2. Parametrise the functional safety
  - If there is an existing parameter set (file >drive\_name<.blob): Load this parameter set to the SafePMT, transfer it to the drive and validate it. See documentSafety manual; functional safety, chapter startup, subtopic Parameterisation, Step 5 ff.
  - If you do not have access to the safe parameter set, newly parameterise the functional safety of the drive. See documentSafety manual; functional safety, chapter Startup, subtopic Parameterisation.
- 3. Generate the parameterisation report.

### Completion

- 1. Check the not safe drive parameters:
  - If you got a backup file >drive\_name<.aipex, transfer it to the drive by means of AIPEX PRO.
  - If there is no existing parameter file, startup the drive as described in the document Initial startup KE/KW (Part no. 204539).
- 2. If you connected your PC with the drive via the real-time Ethernet interface, remove this connection and re-integrate the device to its network.

### Glossary

### Α

#### AIPEX

AMK startup and parameterizing software (PC software): Programming, parameterization, configuration, diagnosis, oscilloscope, status information

#### ATF

AMK Tool Flasher (PC software for transferring firmware to device)

### D

Default Factory setting

DI

Digital input

**DO** Digital output

Ε

EMV Electromagnetic compatibility

**EMC** Electromagnetic compatibility

EnDat 2.1 Motor encoder interface protocol of the company Heidenhain

EnDat 2.2 Motor encoder interface protocol of the company Heidenhain

EtherCAT Real-time Ethernet bus

#### F

Firmware System software, loaded by AMK

FSoE Fail-Safe over EtherCAT

#### L

iΧ

AMKASMART decentralized inverter

#### I-encoder

Incremental encoder, optical encoder with sine and cosine track and zero pulse

#### Instance

Parameters, depending on the fieldbus, are instanced. For each bus, different values can be parameterized (bus depending participant address, transmission rate etc.). Field bus interfaces and slots where field bus option cards can be installed are allocated to instances (see product documentation)

#### ID

Parameter identification numbers acc. to SERCOS Standard

### iC

AMKASMART decentralized inverter with power supply

**iDT** AMKASMART Servo motors with integrated inverter

### K

#### KE/KW

Modular AMK drive system (contains compact power supply KE, compact inverter KW with controller card and applicable option card)

#### KW

AMKASYN compact inverter

#### KW-Rxx

AMKASYN controller card for installation into compact inverter

### Μ

#### Modulo

Modulo processing of position setpoint and actual values

### Ν

NK Cam switch

Parameter Identification number acc. to SERCOS standard

#### PDK\_xxxxxx\_abcdefgh

Product documentation; xxxxxx - AMK part no. , abcdefgh - name

### Q

### QBR

Acknowledgment motor holding brake

### S

SafePMT Safe parameter editor

#### SBM

System ready message; shows that the device is error-free In case of error. SBM will be reset

### Your opinion is important!

With our documentation we want to offer you the highest quality support in handling the AMKmotion products. That is why we are now working on optimizing our documentation.

Your comments or suggestions are always of interest to us.

We would be grateful if you take a bit of time and answer our questions. Please return a copy of this page to us.

e-mail: Documentation@amk-motion.com or

fax no.: +49 7021/50 05-199

### Thank you for your assistance. Your AMKmotion documentation team

- 1. How would you rate the layout of our AMKmotion documentation?
  - (1) very good (2) good (3) satisfactory (4) less than satisfactory (5) poor

#### 2. Is the content structured well?

- (1) very good (2) good (3) moderate (4) hardly (5) not at all
- 3. How easy is it to understand the documentation?
  - (1) very easy (2) easy (3) moderately easy (4) difficult (5) extremely difficult
- 4. Did you miss any topics in the documentation?
  - (1) no (2) if yes, which ones:
- 5. How would you rate the overall service at AMKmotion?
  - (1) very good (2) good (3) satisfactory (4) less than satisfactory (5) poor

AMKmotion GmbH + Co KG Phone : +49 7021/50 05-0, fax: +49 7021/50 05-199 E-Mail: info@amk-motion.com Homepage: www.amk-motion.com